#### Annexure-I

### <u>Standard Operating Procedure (SOP) for Refresher training of Food Safety Supervisors</u> whose certificates have expired or about to expire in the *Old FoSTaC portal*

In order renew the expired or expiring FSS certificate, the FSS has to follow below mentioned steps: -

Step 1: Log in to FoSTaC portal using existing Trainee User ID and Password.

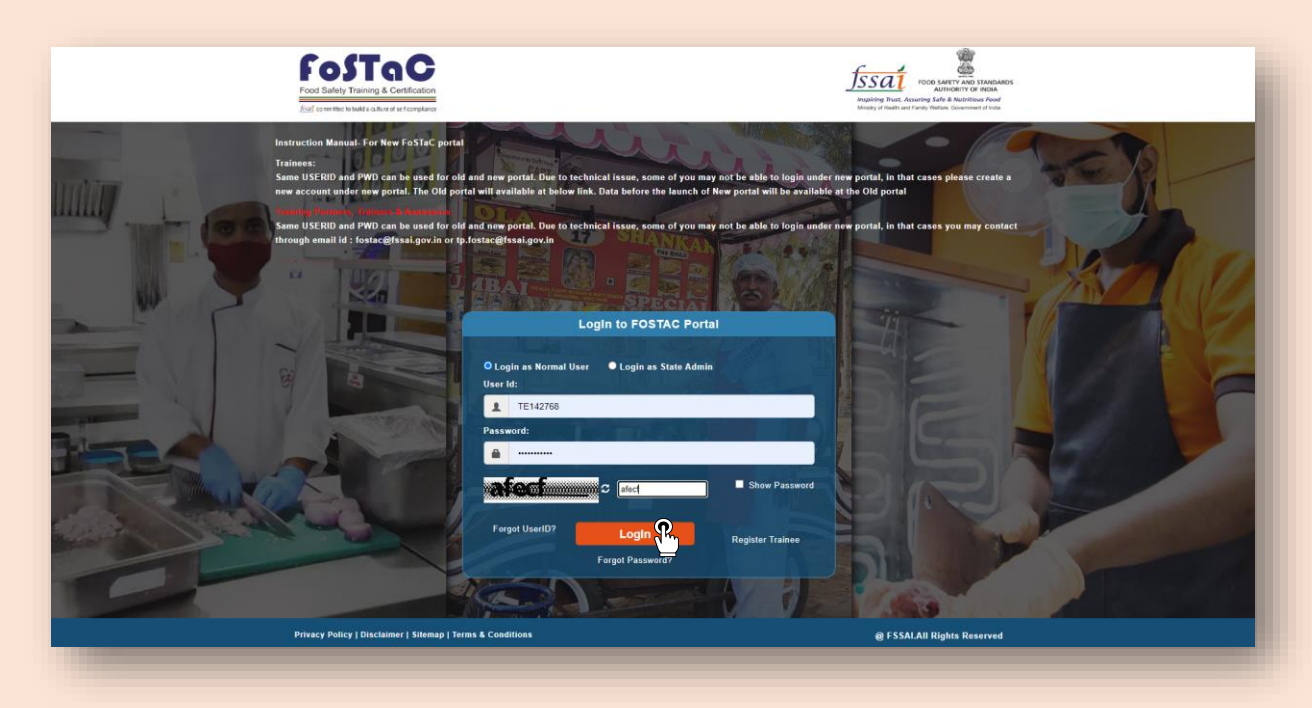

**Step 2**: After logging in, the trainee profile will be displayed.

| The converse to have a converse of all completes                               | Inspired Park, America Gale & America                                                                                                    |
|--------------------------------------------------------------------------------|----------------------------------------------------------------------------------------------------|
| =                                                                              | DASHBOARD Profile <b>&amp;</b> Hel                                                                                                    |
| Sourse Enrollment                                                              | Important Notification                                                                                                    |
| oday's Trainings                                                               | 1. Trainees can enroll in the training batches only before the start of the time of the training calendar. After the start of the training, the Trainees won't be able to enroll in the training                                                                                                    |
| lpcoming Trainings                                                             | Note: It is advised that all Trainees/ Participants are enrolled one day before the start of the training session. No request for the enrollment of the trainee after the start of the                                                                                                    |
| ast Trainings/Certificate Download                                             | training will be entertained under any circumstances.                                                                                                    |
| lpdate Name                                                                    | 2. The old portal will be working for 6 months along with the New portal. Uata before the launch of New portal will be available in the Old portal. Note. All are requested to download the data from the Old portal for their records as after 6 months Old portal will be discontinued and data canát <sup>e month</sup> be retrieved.                                                                                                    |
| nroll for Refresher Training<br>d Fostac Users - ExpliningExpired certificate) | <ol> <li>Some USERID and PWD can be used for old and new portal. Due to technical issue, some of you may not be able to login under new portal, in that cases please create a new account under new portal.</li> </ol>                                                                                                    |
| ast Certificate Details                                                        | Note If assessments are not marked within the 7 days of grace period, the training calendar will be cancelled automatically. Training partner and Assessor will be responsible for                                                                                                    |
|                                                                                | any such inconvenience.                                                                                                    |
| otification                                                                    | a. It is convenience.  4. The foll gortal will be working for 6 months along with the New portal. Data before the launch of New portal will be available in the Old portal. All are requested to download the data from the Old portal for their records as after 6 months Old portal will be discontinued and data can not be retrieved.  5. Following are the New Categorization of training courses as per below chart  Course Course Cou |
| otification                                                                    | any such inconvenience.<br>4. The Old portal will be working for 6 months along with the New portal. Data before the launch of New portal will be available in the Old portal. All are requested to download the data from the Old portal for their records as after 6 months Old portal will be discontinued and data can not be retrieved.<br>5. Following are the New Categorization of training courses as per below chart<br>Course Course Type Course Course Type Course Subtype Course Type Subtype                                                                                                    |

**Step 3**: The FSS (trainee) has to click on "**Past Certificate Details**" to see all his/her past training certificate details.

| Welcome                                                                                                    |         |                 |       |        |          |                 |                                                  |                 | DASHBOARD  | Profile O He |
|----------------------------------------------------------------------------------------------------|---------|-----------------|-------|--------|----------|-----------------|--------------------------------------------------|-----------------|------------|--------------|
| se Enrollment                                                                                                    |         |                 |       |        | Old C    | ertificate Deta | ails                                             |                 |            |              |
| y's Trainings                                                                                                    | Copy    | CSV             |       |        |          |                 |                                                  |                 | Search:    |              |
| ming Trainings                                                                                                    |         | 1               | Full  |        | <b>-</b> |                 |                                                  |                 |            |              |
| Trainings/Certificate Download                                                                                                    | SNO.    | Loginid         | Name  | Mobile | Email    | Course type     | CourseName                                       | CertificateNo   | IssueDate  | ExpiryDate   |
| - N                                                                                                    |         |                 |       |        |          |                 |                                                  |                 |            |              |
| I for Refresher Training                                                                                                    | 1       |                 |       |        |          | Advance         | Catering(Level 2) -<br>Food Safety               | ACA015001088255 | 27/05/2019 | 27/05/2021   |
| If for Refreshes Training<br>encidence Control (Control (Contro) (Control (Contro) (Con | Showing | 1 to 1 of 1 ent | tries |        |          | Advance         | Catering(Level 2) -<br>Food Safety<br>Supervisor | ACA015001088255 | 27/05/2019 | 27/05/2021   |
| la Tasheuher Training<br>A luc Radrouher Training<br>max Users Equing Equival antifusion<br>Contribution                                                                                                    | Showing | 1 to 1 of 1 ent | tries |        |          | Advance         | Catering(Level 2) -<br>Food Safety<br>Supervisor | ACA015001088255 | 27/05/2019 | 27/05/2021   |
| kan Taalain<br>Aler Taalaing<br>Aler Johnes Caprogrammer centralist<br>Cardificate Details<br>Ication                                                                                                    | Showing | 1 to 1 of 1 ent | tries |        |          | Advance         | Catering(Level 2) -<br>Food Safety<br>Supervisor | ACA015001088255 | 27/05/2019 | 27/05/2021   |
| ka name<br>Ale Takesber Taking<br>ale Uwe Campetane entras)<br>Certificate Details<br>(cation                                                                                                    | Showing | 1 to 1 of 1 ent | tries |        |          | Advance         | Catering(Level 2) -<br>Food Safety<br>Supervisor | ACA015001088255 | 27/05/2019 | 27/05/2021   |
| lar Name<br>Ale Flasheder Training<br>and (Los Captory Source antical)<br>Contribution<br>Contribution<br>Contribution<br>Contribution<br>Contribution<br>Contribution                                                                                                    | Showing | 1 to 1 of 1 ent | tries |        |          | Advance         | Catering(Level 2) -<br>Food Safety<br>Supervisor | ACA015001088255 | 27/05/2019 | 27/05/2021   |
| lar Nation<br>Ber Databasker Training<br>and (was Campy Starte and Int)<br>Carefficate Databas<br>(cation                                                                                                    | Showing | 1 to 1 of 1 ent | tries |        |          | Advance         | Catering(Level 2) -<br>Food Safety<br>Supervisor | ACA015001088255 | 27/05/2019 | 27/05/2021   |

**Step 4**: Now, the FSS has to copy the '**Certificate number'** for which he/she wants to undergo refresher training.

| Welcome                                                                  |         |                 |      |        |           |                  |                                    |                 | DASHBOARD  | Profile 01 |
|--------------------------------------------------------------------------|---------|-----------------|------|--------|-----------|------------------|------------------------------------|-----------------|------------|------------|
| urse Enrollment                                                          |         |                 |      |        | Old       | Certificate Deta | ails                               |                 |            |            |
| day's Trainings                                                          | Cepy C  | sv              |      |        |           |                  |                                    |                 | Search:    |            |
| coming Trainings                                                         |         |                 | Full |        | 1. London |                  |                                    |                 |            |            |
| st Trainings/Certificate Download                                        | SNo.    | LoginId         | Name | Mobile | Email     | CourseType       | CourseName                         | CertificateNo   | IssueDate  | ExpiryDate |
| date Name                                                                | 1       |                 |      |        |           | Advance          | Catering(Level 2) -<br>Food Safety | ACA015001088255 | 27/05/2019 | 27/05/2021 |
| roll for Refresher Training<br>Fester Users- Expring Expres (artificate) |         |                 |      |        |           |                  | Supervisor                         | 25              |            |            |
| et Certificate Details                                                   | Showing | 1 to 1 of 1 ent | ries |        |           |                  |                                    |                 |            |            |
| at Conflicate Details                                                    | Showing | 1 to 1 of 1 ent | ries |        |           |                  |                                    |                 |            |            |

Step 5: Now, the FSS can click on 'Enrol for Refresher Training' tab given in the menu.

| FoSTaC                         |                             |           |        |                                                                                                    |                      |                |         |           | fss        |             |
|--------------------------------|-----------------------------|-----------|--------|----------------------------------------------------------------------------------------------------|----------------------|----------------|---------|-----------|------------|-------------|
| Welcome'                       |                             |           |        |                                                                                                    |                      |                |         |           | DASHBOARD  | Prefile 010 |
| irse Ernolment                 | Search Calendars            |           |        |                                                                                                    |                      |                |         |           |            |             |
| ay's Trainings                 |                             |           |        |                                                                                                    |                      |                |         |           |            |             |
| seming Trainings               | Enter Old CertificateNo     |           |        | Check Validity                                                                                                  |                      |                |         |           |            |             |
| Trainings/Certificate Download |                             |           |        | Constanting of the second second second second second second second second second second second second second s |                      |                |         |           |            |             |
| ate Name                       |                             |           |        |                                                                                                    |                      | a la la a      |         |           |            |             |
| al for Refresher Training      | Tana Tana                   |           |        |                                                                                                    | Details of Old Tr    | aining         |         |           | Search:    |             |
| Certificate Details            | Cher Leninid                | Euli Mama | Mobile | CourseTune                                                                                                    | CourseNeme           | Cartificatella | Dollika | InsueData | ExplorDate | Etatus      |
| lication                       | SNO. Loginia                | Full Name | Mobile | Course type                                                                                                    | Coursename           | Certificateno  | Rollino | IssueDate | ExpiryUate | Status      |
|                                |                             |           |        |                                                                                                    | No data available in | table          |         |           |            |             |
|                                | Showing 0 to 0 of 0 entries |           |        |                                                                                                    |                      |                |         |           |            |             |
|                                | showing 0 to 0 or 0 entries | 10        |        |                                                                                                    |                      |                |         |           |            |             |
|                                |                             |           |        |                                                                                                    |                      |                |         |           |            |             |
|                                |                             |           |        |                                                                                                    |                      |                |         |           |            |             |
|                                |                             |           |        |                                                                                                    |                      |                |         |           |            |             |
|                                |                             |           |        |                                                                                                    |                      |                |         |           |            |             |
|                                |                             |           |        |                                                                                                    |                      |                |         |           |            |             |
|                                |                             |           |        |                                                                                                    |                      |                |         |           |            |             |
|                                |                             |           |        |                                                                                                    |                      |                |         |           |            |             |
|                                |                             |           |        |                                                                                                    |                      |                |         |           |            |             |
|                                |                             |           |        |                                                                                                    |                      |                |         |           |            |             |
|                                |                             |           |        |                                                                                                    |                      |                |         |           |            |             |

Step 6: The FSS has to Enter/Paste their old FSS certificate number and Click on 'Check Validity'.

| ennine in helik a solute of set senatures |                             |           |        |                |                      |               |        |           | <u>JS50</u> | POOD SAMETY A<br>AUTHORYT |
|-------------------------------------------|-----------------------------|-----------|--------|----------------|----------------------|---------------|--------|-----------|-------------|---------------------------|
| Welcome                                   |                             |           |        |                |                      |               |        |           | DASHBOARD   | Profile •                 |
| e Enrollment                              | Search Calendar             | s         |        |                |                      |               |        |           |             |                           |
| 's Trainings                              |                             |           |        |                |                      |               |        |           |             |                           |
| sing Trainings                            | Enter Old CertificateNo     | •         |        |                |                      |               |        |           |             |                           |
| rainings/Certificate Download             | ACA015001088255             |           |        | Check Validity |                      |               |        |           |             |                           |
| a Marrie                                  |                             |           |        | d"             |                      |               |        |           |             |                           |
| for Refresher Training                    |                             |           |        | D              | etails of Old T      | raining       |        |           |             |                           |
| tet Utern EspiringEspiner sertificate)    | Copy CSV                    |           |        |                |                      |               |        |           | Search:     |                           |
| ertificate Details                        | SNo. LoginId                | Full Name | Mobile | CourseType     | CourseName           | CertificateNo | RollNo | IssueDate | ExpiryDate  | Status                    |
| ation                                     |                             |           |        |                | No data available in | debie         |        |           |             |                           |
|                                           |                             |           |        |                | No data available il | 1 table       |        |           |             |                           |
|                                           |                             |           |        |                |                      |               |        |           |             |                           |
|                                           | Showing 0 to 0 of 0 entrie  |           |        |                |                      |               |        |           |             |                           |
|                                           | Showing 0 to 0 of 0 entries | •         |        |                |                      |               |        |           |             |                           |
|                                           | Showing 0 to 0 of 0 entries | 5         |        |                |                      |               |        |           |             |                           |
|                                           | Showing 0 to 0 of 0 entries |           |        |                |                      |               |        |           |             |                           |
|                                           | Showing 0 to 0 of 0 entrie  |           |        |                |                      |               |        |           |             |                           |
|                                           | Showing 0 to 0 of 0 entries |           |        |                |                      |               |        |           |             |                           |
|                                           | Showing 9 to 0 of 9 entrie  |           |        |                |                      |               |        |           |             |                           |
|                                           | Showing 0 to 0 of 0 entrie  |           |        |                |                      |               |        |           |             |                           |

**Step 7**: Details of the FSS old training will appear as per below. Here, they can check the status of the past certificates in the '**Status**' column.

• Please note for the FSS whose certificate has expired the system will show 'Certificate Expired' in the Status column

| FoSTaC                                                               |         |                   |        |        |            |                                                     |                 |                 |            | fssa       | HOOD LAHETY AND I<br>Authority Col |
|----------------------------------------------------------------------|---------|-------------------|--------|--------|------------|-----------------------------------------------------|-----------------|-----------------|------------|------------|------------------------------------|
| Welcome                                                              |         |                   |        |        |            |                                                     |                 |                 |            | DASHBOARD  | Profile O Hel                      |
| urse Encolment                                                       | Searc   | ch Calend         | ars    |        |            |                                                     |                 |                 |            |            |                                    |
| amina Traininas                                                      | Enter C | Old CertificateNo | 0 *    |        | _          |                                                     |                 |                 |            |            |                                    |
| Trainings/Certificate Download                                       | ACAO    | 15001088255       |        |        | Check      | Validity                                            |                 |                 |            |            |                                    |
| ate Name                                                             |         |                   |        |        |            |                                                     |                 |                 |            |            |                                    |
| id for Refresher Training<br>miss Users-Expring/Expired sertificate) |         | C54               |        |        |            | Details of                                          | Old Training    |                 |            | earch:     |                                    |
| Certificate Details                                                  | Copy    | Cov               | E-rill |        | I          |                                                     |                 |                 |            |            |                                    |
| ication                                                              | SNo.    | LoginId           | Name   | Mobile | CourseType | CourseName                                          | CertificateNo   | RollNo          | IssueDate  | ExpiryDate | Status                             |
|                                                                      | 1       |                   | ,      |        | Advance    | Catering(Level<br>2) - Food<br>Safety<br>Supervisor | ACA015001088255 | ACA015001088255 | 27/05/2019 | 27/05/2021 | Certificate<br>Expired             |
|                                                                      | Showing | 1 to 1 of 1 ent   | ries   |        |            |                                                     |                 |                 |            |            |                                    |
|                                                                      |         |                   |        |        |            |                                                     |                 |                 |            |            |                                    |
|                                                                      |         |                   |        |        |            |                                                     |                 |                 |            |            |                                    |
|                                                                      |         |                   |        |        |            |                                                     |                 |                 |            |            |                                    |
|                                                                      |         |                   |        |        |            |                                                     |                 |                 |            |            |                                    |

• For the FSS whose certificate is about to expire within six months from the date of expiry, the system will show 'Eligible for Refresher Training' in the Status column.

| Search Calendars<br>Tex to the furthing the it<br>Account 2000 Statistics<br>Tex Tex<br>Tex Tex Tex<br>Tex Tex<br>Tex Tex Tex<br>Tex Tex<br>Tex Tex<br>Tex Tex<br>Tex Tex Tex<br>Tex Tex Tex<br>Tex Tex Tex<br>Tex Tex Tex Tex<br>Tex Tex Tex Tex Tex<br>Tex Tex Tex Tex Tex Tex Tex Tex Tex Tex |                               |                      |                           |                     |                           |                                                         |                       |                      |            |            | TSSAT MILLION                                           |
|----------------------------------------------------------------------------------------------------|-------------------------------|----------------------|---------------------------|---------------------|---------------------------|---------------------------------------------------------|-----------------------|----------------------|------------|------------|---------------------------------------------------------|
| Details of Old Training         Image: Colspan="4">Image: Colspan="4">Image: Colspan="4"                                                                                                    | Search<br>Enter Old<br>ACACOV | Calendars            |                           |                     | Check Valu                | n                                                       |                       |                      |            |            |                                                         |
| SNa.         Legind         Full Name         Modula         CourseNpage         CourseNpage         CourseNpage         Centring(server 2) & ACACOVID.00002010866         AcacoVID.00002010866         AcacoVID.00002010866                                                                                                    | Copy CSV                      |                      |                           |                     |                           | Details of                                              | Old Training          |                      |            | Search:    |                                                         |
| 1     TE204758     Nähil Phanud<br>Agab     976660014     Advance     Cubic (grad G Such<br>Bugarition     ACACOVID2002010866     ACACOVID20002010866     28/06/2022     28/06/2022     100/0000000000000000000000000000000000                                                                                                    | SNo.                          | LoginId              | Full Name                 | Mobile              | CourseType                | CourseName                                              | CertificateNo         | RollNo               | IssueDate  | ExpiryDate | Status                                                  |
| Shawing t in t of t an analysis                                                                                                    | 1                             | TE204768             | Nikhil Pramod<br>Agale    | 9766660014          | Advance                   | Catering(Level 2) &<br>COVID- Food Safety<br>Supervisor | ACACOVID2002010866    | ACACOVID200002010866 | 28/06/2022 | 28/06/2024 | *(Eligible fo<br>Refresher<br>Training)<br>Find Existen |
|                                                                                                    |                               |                      |                           |                     |                           |                                                         |                       |                      |            |            |                                                         |
|                                                                                                    | "Note: Eligit                 | e candidate can sear | rch for available refrest | ter training course | and enroll themselves for | refresher training By click o                           | n FindBatches button  |                      |            |            |                                                         |
|                                                                                                    | "Note: Eligit                 | e candidate can sear | ch for available refresh  | ter training course | and enroll themselves for | refresher training By click o                           | in FindBatches button |                      |            |            |                                                         |

**Step 8**: If the status of the certificate shows **'Certificate expired or Eligible for Refresher Training'** then the FSS should click on **'Find Batches'**.

| ings                                                                                                    |         |             |              |        |            |                                                     |                 |                 |            |            |                      |
|----------------------------------------------------------------------------------------------------|---------|-------------|--------------|--------|------------|-----------------------------------------------------|-----------------|-----------------|------------|------------|----------------------|
| and the second second second second second second second second second second second second second second second | Entre C |             |              |        |            |                                                     |                 |                 |            |            |                      |
| ainings                                                                                                    | ACAD    | 15001088255 |              |        | Check      | Validity                                            |                 |                 |            |            |                      |
| s/Certificate Download                                                                                           | 10110   | 10001000200 |              |        |            |                                                     |                 |                 |            |            |                      |
|                                                                                                    |         |             |              |        |            |                                                     |                 |                 |            |            |                      |
| tentrer Training<br>- CentrepCopies centitizate)                                                                 |         |             |              |        |            | Details of                                          | Old Training    |                 |            |            |                      |
| ite Details                                                                                                    | Copy    | CSV         |              |        |            |                                                     |                 |                 | 5          | earch:     |                      |
|                                                                                                    | SNo.    | LoginId     | Full<br>Name | Mobile | CourseType | CourseName                                          | CertificateNo   | RollNo          | IssueDate  | ExpiryDate | Status               |
|                                                                                                    | 1       |             |              |        | Advance    | Catering(Level<br>2) - Food<br>Safety<br>Supervisor | ACA015001088255 | ACA015001088255 | 27/05/2019 | 27/05/2021 | Certifica<br>Expired |

Step 9: A list of available refresher trainings if any will appear.

|                                | Enter Old Certifi                           | icateNo *                    |                  |                               |                            |                                                      |                  |                                                                    |                                      |                                     |                                                        |                                             |          |      |                          |                               |                 |
|--------------------------------|---------------------------------------------|------------------------------|------------------|-------------------------------|----------------------------|------------------------------------------------------|------------------|--------------------------------------------------------------------|--------------------------------------|-------------------------------------|--------------------------------------------------------|---------------------------------------------|----------|------|--------------------------|-------------------------------|-----------------|
| izele Download                 | ACA015001088                                | 1255                         |                  |                               |                            | Check Validit                                        |                  |                                                                    |                                      |                                     |                                                        |                                             |          |      |                          |                               |                 |
| Training<br>Project collinates |                                             |                              |                  |                               |                            |                                                      |                  | Details of O                                                       | ld Training                          |                                     |                                                        |                                             |          |      |                          | 6                             |                 |
| •                              | SNo.                                        | LoginId                      | Full Name        | Mot                           | bile                       | CourseType                                           |                  | CourseName                                                         |                                      | CertificateNo                       | R                                                      | illNo                                       | Issue    | Date | Expin                    | yDate                         | Stat            |
|                                | 1                                           |                              |                  |                               |                            | Advance                                              | 0                | Catering(Level 2) - F<br>Safety Superviso                          | food<br>r                            | ACA015001088255                     | ACA015                                                 | 01088255                                    | 27/05/3  | 2019 | 27/05                    | /2021                         | Certifi<br>Expi |
|                                | Tanin                                       | y Galeridar Details          | ,                |                               |                            |                                                      |                  |                                                                    |                                      |                                     |                                                        |                                             |          |      |                          |                               |                 |
|                                | Note : Select a<br>Show 10                  | Batch to Enrol in Course     | •<br>• ent       | ies                           |                            |                                                      |                  |                                                                    |                                      |                                     |                                                        |                                             |          |      |                          | Search:                       |                 |
|                                | Note : Select<br>Show 10<br>Select<br>Batch | Batch Code                   | Training<br>Mode | Course<br>Category            | Course<br>Type             | Course<br>Sub Type                                   | Course<br>Sector | Training<br>Schedule                                               | Training<br>Partner<br>Name          | Trainer<br>Name                     | Training<br>Cester<br>Name                             | State                                       | District | City | Seating<br>Capacity      | Search:<br>Seats<br>available | Trai            |
|                                | Note: Select<br>Batch                       | Batch Code ACACOVID208/03223 | Training<br>Mode | Course<br>Category<br>ADWANCE | Course<br>Type<br>Catering | Course<br>Sub Type<br>Advance<br>Catering &<br>COVID | Course<br>Sector | Training<br>Schedule<br>17-05-2024<br>10:00 / 17-05-<br>2024 19:00 | Training<br>Partner<br>Name<br>FSSAI | Trainer<br>Name<br>SHANTNU<br>GUPTA | Training<br>Center<br>Name<br>IR CANTEEN<br>Port Blair | State<br>Andaman<br>&<br>Nicobar<br>Islands | District | City | Seating<br>Capacity<br>2 | Search: Seats<br>available    | Trai<br>5       |

**Step 10**: The FSS has to select a refresher training batch of the relevant course category & course type by clicking on  $\bigcirc$  icon.

| funte Dreenkoot | Enter Old Certific<br>ACADIS001885                             | endars<br>catallo :<br>255                                                             |                       |                               |                            | Chesk Valka                                          |                  |                                                                  |                                      |                                     |                                                       |                                             |          |      |                          |                                    |               |
|-----------------|----------------------------------------------------------------|----------------------------------------------------------------------------------------|-----------------------|-------------------------------|----------------------------|------------------------------------------------------|------------------|------------------------------------------------------------------|--------------------------------------|-------------------------------------|-------------------------------------------------------|---------------------------------------------|----------|------|--------------------------|------------------------------------|---------------|
| Training        | Casy CBV                                                       |                                                                                        |                       |                               |                            |                                                      |                  | Details of O                                                     | d Training                           |                                     |                                                       |                                             |          |      |                          | Search:                            |               |
|                 | SNo.                                                           | Loginid                                                                                | Full Name             | Mol                           | bile                       | CourseType                                           | e                | CourseName                                                       |                                      | CertificateNo                       | Rol                                                   | No                                          | IssueD   | ate  | Expline                  | Date                               | Stat          |
|                 | 1                                                              |                                                                                        |                       |                               |                            | Advance                                              |                  | Catering(Level 2) -<br>Safety Supervisi                          | food A                               | CA015001088255                      | ACA0150                                               | 01088255                                    | 27/05/2  | 019  | 27/05/                   | 2021                               | Certif<br>Exp |
|                 | Showing 1 to 1 of<br>Training                                  | 11 entries<br>g Calendar Details                                                       | 5                     |                               |                            |                                                      |                  |                                                                  |                                      |                                     |                                                       |                                             |          |      |                          |                                    |               |
|                 | Showing 1 to 1 of<br>Training<br>Note: Select a<br>Show 10     | g Calendar Details                                                                     | 5<br>V entr           |                               |                            |                                                      |                  |                                                                  |                                      |                                     |                                                       |                                             |          |      |                          | Search:                            |               |
|                 | Showing 1 to 1 of<br>Training<br>Nor Select<br>Select<br>Batch | (1 entries<br>g Calendar Details<br>Estato Errst + Course<br>Betch Code                | S<br>Training<br>Mode | Course<br>Cetegory            | Course<br>Type             | Course<br>Sub Type                                   | Course<br>Sector | Training<br>Schedule                                             | Training<br>Partner<br>Name          | Trainor<br>Name                     | Training<br>Center<br>Name                            | State                                       | District | City | Seating<br>Capacity      | Search:Search:                     | In            |
|                 | Showing 1 to 1 of<br>Training<br>New Select<br>Betch           | f satins<br>g Calendar Details<br>sents find + Corre<br>Betch Code<br>ACACOVID20083223 | 5<br>Training<br>Mode | Course<br>Cetegory<br>ADVANCE | Course<br>Type<br>Catering | Course<br>Sub Type<br>Advance<br>Catering &<br>COVID | Course<br>Sector | Training<br>Schedule<br>17-05-2024<br>10-00-17-05-<br>2024 19:00 | Training<br>Partner<br>Name<br>FSSAJ | Trainer<br>Name<br>SHANTNU<br>OUPTA | Training<br>Center<br>Name<br>IR CANTEEN<br>Port Blar | State<br>Andaman<br>&<br>Nicobar<br>Islands | District | City | Seating<br>Capacity<br>2 | tearch:<br>Seats<br>evailable<br>2 | Tran<br>0     |

Note: <u>Trainees should select and enrol in relevant refresher course only i.e. if the trainee</u> <u>earlier had attended Advance Catering training and his certificate has expired, then he</u> <u>has to select and enrol in Advance Catering refresher course only.</u>

Step 11: After selecting the relevant batch of their choice, FSS has to click on 'Enrol batch'.

| Enter<br>ACJ                                                                                                    | r Old Certificatellio *                                                                                                    |                                                 |                             |                               |                            | Check Valida                                         |                  |                                                                                                    |                                      |                                         |                                                       |                                             |          |      |                          |                                      |                 |
|----------------------------------------------------------------------------------------------------|----------------------------------------------------------------------------------------------------|-------------------------------------------------|-----------------------------|-------------------------------|----------------------------|------------------------------------------------------|------------------|----------------------------------------------------------------------------------------------------|--------------------------------------|-----------------------------------------|-------------------------------------------------------|---------------------------------------------|----------|------|--------------------------|--------------------------------------|-----------------|
| taking<br>Appendications                                                                                                    | C8V                                                                                                    |                                                 |                             |                               |                            |                                                      |                  | Details of O                                                                                       | ld Training                          |                                         |                                                       |                                             |          |      |                          | Search:                              |                 |
| *                                                                                                    | SNo. Le                                                                                                    | oginid                                          | Full Name                   | Mot                           | ile                        | CourseType                                           |                  | CourseName                                                                                         |                                      | CertificateNo                           | Rol                                                   | No                                          | Issuel   | late | Expir                    | yDate                                | Stat            |
|                                                                                                    | 1                                                                                                    |                                                 |                             | -                             |                            | Advance                                              | 1                | Catering(Level 2) -<br>Safety Supervis                                                             | Food A                               | CA015001088255                          | ACA0150                                               | 1088255                                     | 27/05/2  | 019  | 27/05                    | /2021                                | Centifi<br>Expr |
| [3                                                                                                    | ing t to t of t entries<br>Training Cale                                                                                                    | endar Detalls                                   |                             |                               |                            |                                                      |                  |                                                                                                    |                                      |                                         |                                                       |                                             |          |      |                          |                                      |                 |
| Showing the second second seco | ng 1 to 1 of 1 entries<br>Training Cale<br>ne General Better to 0<br>tow 12                                                                                                    | endar Details                                   | - entris                    | **                            |                            |                                                      |                  |                                                                                                    |                                      |                                         |                                                       |                                             |          |      |                          | Search:                              |                 |
| Distanti<br>Procession<br>Bioc                                                                                                    | ing 1 to 1 of 1 entries<br>Training Cale<br>te - Select & Setor to 5<br>Now 12<br>Select &<br>Batch &                                                                                                    | n<br>endar Details<br>Emil * Core<br>Batch Code | v ardsi<br>Training<br>Mode | Course<br>Category            | Course<br>Type             | Course<br>Sub Type                                   | Course<br>Sector | Training<br>Schedule                                                                               | Training<br>Partner<br>Name          | Trainer<br>Name                         | Training<br>Center<br>Name                            | State                                       | Distnct  | City | Seating<br>Capacity      | Search: Seats<br>available           | Ina             |
| Down                                                                                                    | Ing 1 to 1 of 1 entries<br>Training Cale<br>Training Cale<br>Training Ca | endar Details<br>Enst > Corre<br>Batch Code     | verdas<br>Training<br>Mode  | Course<br>Cetegory<br>ADVANCE | Course<br>Type<br>Catering | Course<br>Sub Type<br>Advance<br>Catering &<br>COVID | Course<br>Sector | Training<br>Schedule<br>17-05-2024<br>10:00 : 17-05-<br>2024 19:00 : 17-05-<br>2024 19:00 : 17-05- | Training<br>Partner<br>Name<br>FSSAI | Trainer<br>Name<br>SHANTNU 1<br>OUPTA 1 | Training<br>Center<br>Name<br>R CANTEEN<br>Iort Blair | State<br>Andaman<br>&<br>Nicobar<br>Islondr | District | City | Seating<br>Capacity<br>2 | Search:<br>Searts<br>available<br>2. | Trail 5         |

Step 12: After successful enrolment a unique student ID will pop up in the next window.

| c |                                                                           | ч н 🗸 |
|---|---------------------------------------------------------------------------|-------|
|   | Infortain fisal.gov.in says<br>Unique student ID is s4CACOVID200001600651 |       |
|   |                                                                           |       |
|   |                                                                           |       |
|   |                                                                           |       |
|   |                                                                           |       |
|   |                                                                           |       |

Step 13: Now, FSS has to go to 'Upcoming Trainings' section to download his/her admit card.

|              |               |                |                                          |                  |                          |                              |          |         |                                         |            |                  |                  | <u>fs</u>        |
|--------------|---------------|----------------|------------------------------------------|------------------|--------------------------|------------------------------|----------|---------|-----------------------------------------|------------|------------------|------------------|------------------|
| Upcoming Tra | nings         |                |                                          |                  |                          |                              |          |         |                                         |            |                  |                  |                  |
| Show 4       |               | ~ .            | intries.                                 |                  |                          |                              |          |         |                                         |            |                  |                  | Search:          |
| SNo. Bet     | h Code        | Course<br>Type | Course Subtype                           | Course<br>Sector | Training<br>Center/Venue | State                        | District | City    | Training Schedule                       | TP<br>Name | Trainer<br>Name  | Training<br>Type | Enroll<br>Status |
| 1 ACACO      | D200/03223 AD | DVANCE         | Advance Catering & COVID                 | NA               | IR CANTEEN Port<br>Blair | Andaman & Nicobar<br>Islands | Nicobars | Nicobar | 17-05-2024 10:00 / 17-05-<br>2024 19:00 | FSSAI      | SHANTNU<br>GUPTA | offine           | Active           |
| 2 ARECO      | D204/03222 AD | DVANCE         | Advance Retail &<br>Distribution & COVID | NA               | IR CANTEEN Port<br>Blair | Andaman & Nicobar<br>Islands | Nicobars | Nicobar | 15-05-2024 10:00 / 15-05-<br>2024 18:00 | FSSAI      | Thammalah<br>ND  | offine           | Active           |
|              |               |                |                                          |                  |                          |                              |          |         |                                         |            |                  |                  | Pr               |
|              |               |                |                                          |                  |                          |                              |          |         |                                         |            |                  |                  | Pravi            |
|              |               |                |                                          |                  |                          |                              |          |         |                                         |            |                  |                  | Presi            |
|              |               |                |                                          |                  |                          |                              |          |         |                                         |            |                  |                  | Presk            |
|              |               |                |                                          |                  |                          |                              |          |         |                                         |            |                  |                  | Prest            |
|              |               |                |                                          |                  |                          |                              |          |         |                                         |            |                  |                  | Prest            |
|              |               |                |                                          |                  |                          |                              |          |         |                                         |            |                  |                  | Pred             |
|              |               |                |                                          |                  |                          |                              |          |         |                                         |            |                  |                  | Prest            |
|              |               |                |                                          |                  |                          |                              |          |         |                                         |            |                  |                  | Press            |

# Step 14: FSS has to Click on

| Upco | ming Trainings    |                |                                          |                  |                          |                              |          |         |                                         |            |                  |                  |                  |
|------|-------------------|----------------|------------------------------------------|------------------|--------------------------|------------------------------|----------|---------|-----------------------------------------|------------|------------------|------------------|------------------|
| Show | 1                 | *              | entries                                  |                  |                          |                              |          |         |                                         |            |                  |                  | Search:          |
| SNO  | Batch Code        | Course<br>Type | Course Subtype                           | Course<br>Sector | Training<br>Center/Venue | State                        | District | City    | Training Schedule                       | TP<br>Name | Trainer<br>Name  | Training<br>Type | Enroll<br>Status |
| 1    | ACACOVID200/03223 | ADVANCE        | Advance Catering & COVID                 | NA               | IR CANTEEN Port<br>Blair | Andaman & Nicobar<br>Islands | Nicobars | Nicobar | 17-05-2024 10:00 / 17-05-<br>2024 19:00 | FSSAI      | SHANTNU<br>GUPTA | offine           | Active           |
| 2    | ARECOVID204/03222 | ADVANCE        | Advance Retail &<br>Distribution & COVID | NA               | IR CANTEEN Port          | Andaman & Nicobar            | Nicobars | Nicobar | 15-05-2024 10:00 / 15-05-<br>2024 18:00 | FSSAI      | Thammalah        | offine           | Active           |
|      |                   |                |                                          |                  |                          |                              |          |         |                                         |            |                  |                  |                  |
|      |                   |                |                                          |                  |                          |                              |          |         |                                         |            |                  |                  |                  |
|      |                   |                |                                          |                  |                          |                              |          |         |                                         |            |                  |                  |                  |
|      |                   |                |                                          |                  |                          |                              |          |         |                                         |            |                  |                  |                  |
|      |                   |                |                                          |                  |                          |                              |          |         |                                         |            |                  |                  |                  |
|      |                   |                |                                          |                  |                          |                              |          |         |                                         |            |                  |                  |                  |
|      |                   |                |                                          |                  |                          |                              |          |         |                                         |            |                  |                  |                  |
|      |                   |                |                                          |                  |                          |                              |          |         |                                         |            |                  |                  |                  |
|      |                   |                |                                          |                  |                          |                              |          |         |                                         |            |                  |                  |                  |
|      |                   |                |                                          |                  |                          |                              |          |         |                                         |            |                  |                  |                  |

Step 15: FSS has to take Printout of the admit card and attend the training.

Note: Before attending the training, it is the responsibility of the trainees to contact the Training Partner regarding training venue, payment of fee and availability of seat.

## symbol to download the admit card.

### <u>Standard Operating Procedure (SOP) for Refresher training of Food Safety Supervisors</u> whose certificates are about to expire in the new portal

In order renew the expired or expiring FSS certificate, the FSS has to follow below mentioned steps: -

Step 1: Log in into FoSTaC portal using existing Trainee user ID and password.

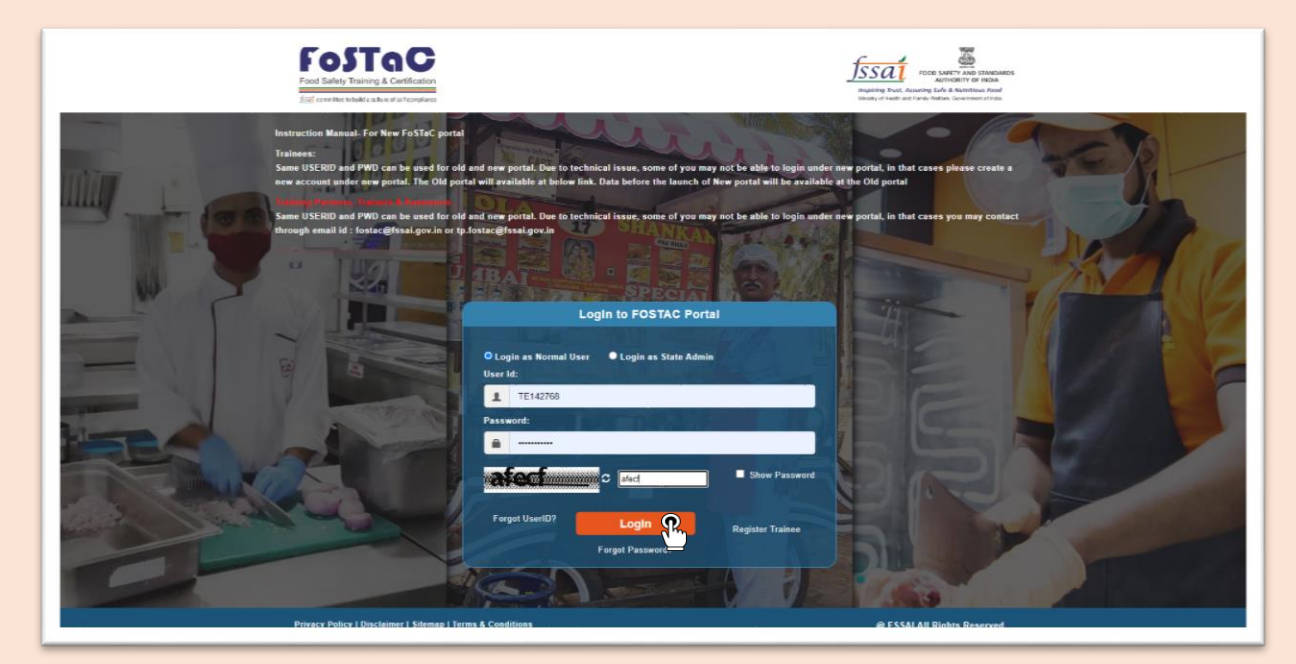

**Step 2**: After logging in, the trainee profile will be displayed.

| FooSTaC<br>Food Salety Teaching & Cartification                                   |                                                                                                    |
|-----------------------------------------------------------------------------------|----------------------------------------------------------------------------------------------------|
| =                                                                                 | DASHBOARD Profile C Help? •                                                                                                    |
| Course Enrollment                                                                 | Important Notification                                                                                                    |
| Today's Trainings                                                                 | 1. Trainees can enroll in the training batches only before the start of the training calendar. After the start of the training, the Trainees won't be able to enroll in the training                                                                                                    |
| Upcoming Trainings                                                                | Note. It is advised that all Trainees/ Participants are enrolled one day before the start of the training session. No request for the enrollment of the trainee after the start of the                                                                                                    |
| Past Trainings/Certificate Download                                               | training will be entertained under any circumstances.                                                                                                    |
| Update Name                                                                       | 2. The Old portal will be working for 6 months along with the New portal. Data before the launch of New portal will be available in the Old portal. Note: All are requested to download the data from the Old portal for their records as after 6 months Old portal will be discontinued and data canáé <sup>ment</sup> be retrieved. |
| Enroll for Refresher Training<br>(Old Fostac Users- ExploringExpired certificate) | 3. Some USERID and PWD can be used for old and new portal. Due to technical issue, some of you may not be able to login under new portal, in that cases please create a new account under new portal.                                                                                                    |
| Past Certificate Details                                                          | Note: If assessments are not marked within the 7 days of grace period, the training calendar will be cancelled automatically. Training partner and Assessor will be responsible for any such inconvenience                                                                                                    |
| Notification                                                                      | 4. The Old portal will be working for 6 months along with the New portal. Data before the launch of New portal will be available in the Old portal. All are requested to download the data from the Old portal for their records as after 6 months Old portal will be discontinued and data can not be retrieved.                     |
|                                                                                   | 5. Following are the New Categorization of training courses as per below chart                                                                                                    |
|                                                                                   | Course<br>Category         Course<br>Type         Course<br>Subtype         Course<br>Category         Course<br>Type         Course<br>Subtype                                                                                                    |
|                                                                                   | Catering Special I SPV<br>Avereness COVID-19                                                                                                    |
|                                                                                   | © FSSAI 2022. All Rights Reserved                                                                                                    |

**Step 3**: FSS (trainee) has to Click on '**Course Enrolment**' on the left menu. Here FSS can see the past training details and status of the FSS certificate.

|                                                                                                    |                  |                                                            |                                    |                                                                   |                                                                                                    |                                    |                  |                                        | SITUCIARD PTOILE                                                                                               |
|----------------------------------------------------------------------------------------------------|------------------|------------------------------------------------------------|------------------------------------|-------------------------------------------------------------------|----------------------------------------------------------------------------------------------------|------------------------------------|------------------|----------------------------------------|----------------------------------------------------------------------------------------------------|
| alment 😱                                                                                                    |                  |                                                            |                                    |                                                                   | Course Enrollment                                                                                        |                                    |                  |                                        |                                                                                                    |
| sinings                                                                                                    | Co               | urse Wise Search                                           |                                    |                                                                   |                                                                                                    |                                    |                  |                                        |                                                                                                    |
| Trainings                                                                                                    |                  |                                                            |                                    |                                                                   |                                                                                                    |                                    |                  |                                        |                                                                                                    |
| ngs/Certificate Download                                                                                                    | Cour             | se Category *                                              | Co                                 | urse Type *                                                       | Type of Trainir                                                                                          | ng"                                | Mod              | le of Training"                        | A004 0.                                                                                                    |
|                                                                                                    | 56               | sect Course Category                                       | Ŷ                                  | -Select Course Type                                               | <ul> <li>Select type c</li> </ul>                                                                        | or rraining                        | * 5              | elect Mode of Train                    | ung C                                                                                                    |
| lefresher Training                                                                                                    |                  |                                                            |                                    |                                                                   |                                                                                                    |                                    |                  |                                        |                                                                                                    |
| and the second statement of the second statement of th |                  |                                                            |                                    |                                                                   | Electric Da                                                                                              |                                    |                  |                                        |                                                                                                    |
| icate Details                                                                                                    |                  |                                                            |                                    |                                                                   | Find Br                                                                                                  | and and a                          |                  |                                        |                                                                                                    |
| icate Details                                                                                                    |                  |                                                            |                                    |                                                                   | Find Br                                                                                                  | nones                              |                  |                                        |                                                                                                    |
| cate Details                                                                                                    |                  |                                                            |                                    | I                                                                 | Past Trainings Deta                                                                                      | ails                               |                  |                                        |                                                                                                    |
| cate Details                                                                                                    | SNo.             | Certificate No                                             | Course<br>Name                     | Course Type<br>Name                                               | Past Trainings Deta<br>CourseSubType Name                                                                | ails<br>CourseSector<br>Name       | Training<br>Type | ExpiryDate                             | Refresher Training<br>Due-Date/Eligibility                                                                     |
| cate Details                                                                                                    | SNo.             | Certificate No<br>ARECOVID2041680596                       | Course<br>Name<br>ADVANCE          | CourseType<br>Name<br>Retail and<br>Distribution                  | Past Trainings Deta<br>CourseSubType Name<br>Advance Retail & Distribution<br>& COVID                    | ails<br>CourseSector<br>Name<br>NA | Training<br>Type | ExpiryDate<br>06-11-2024               | Refresher Training<br>Due-Date/Eligibility<br>06:05:202<br>*(eligible for refreshe<br>training)                |
| cale Details                                                                                                    | <b>SNo.</b><br>1 | Certificate No<br>ARECOVID2041680596<br>BMACOVID1031680586 | Course<br>Name<br>ADVANCE<br>BASIC | CourseType<br>Name<br>Retail and<br>Distribution<br>Manufacturing | Past Trainings Deta CourseSubType Name Advance Retail & Distribution & COVID Basic Manufacturing & COVID | ails<br>CourseSector<br>NA<br>NA   | Training<br>Type | ExpiryDate<br>08-11-2024<br>06-12-2025 | Refresher Training<br>Due-Date/Eligibility<br>06-05-2024<br>*(eligible for refreshe<br>training)<br>06-06-2025 |

**Step 4**: If any of the past training certificates are either **expired or about to expire within six months** (which will be marked as 'Certificate Expired or Eligible for refresher training' in refresher Training Due-Date/Eligibility column) then, FSS has to select that particular training 'Course Category', 'Course Type', 'Type of Training' (select 'Refresher') and 'Mode of Training' and Click on 'Find Batches'.

|                         |                                                                                            |                                        |                                                                   |                                                                                                    |                                    |                  | DA                                     | SHBOARD Profile 0                                                                                              |
|-------------------------|--------------------------------------------------------------------------------------------|----------------------------------------|-------------------------------------------------------------------|----------------------------------------------------------------------------------------------------|------------------------------------|------------------|----------------------------------------|----------------------------------------------------------------------------------------------------|
| liment                  |                                                                                            |                                        |                                                                   | Course Enrollment                                                                                                    |                                    |                  |                                        |                                                                                                    |
| nings                   | Course Wise Searc                                                                          | h                                      |                                                                   |                                                                                                    |                                    |                  |                                        |                                                                                                    |
| rainings                |                                                                                            |                                        |                                                                   |                                                                                                    |                                    |                  |                                        |                                                                                                    |
| gs/Certificate Download | Course Category *                                                                          | C                                      | ourse Type *                                                      | Type of Trainin                                                                                                    | •                                  | Mod              | te of Training*                        |                                                                                                    |
| e                       | ADVANCE R                                                                                  | ×                                      | Retail and Distribution                                           | Refresher                                                                                                    | R                                  | ¥ 0              | Ittline R                              | ·۲                                                                                                    |
| fresher Training        | 2                                                                                          |                                        |                                                                   |                                                                                                    |                                    |                  | 5                                      | 3                                                                                                    |
|                         |                                                                                            |                                        |                                                                   | Find Ba                                                                                                    | itches                             |                  |                                        |                                                                                                    |
| ate Detaits             |                                                                                            |                                        |                                                                   | _                                                                                                    |                                    |                  |                                        |                                                                                                    |
| ate Defails             |                                                                                            |                                        |                                                                   |                                                                                                    |                                    |                  |                                        |                                                                                                    |
| ate Defails             |                                                                                            |                                        | I                                                                 | Past Trainings Deta                                                                                                    | ails                               |                  |                                        |                                                                                                    |
| Si                      | No. Certificate No                                                                         | Course<br>Name                         | CourseType<br>Name                                                | Past Trainings Deta<br>CourseSubType Name                                                                               | ailS<br>CourseSector<br>Name       | Training<br>Type | ExpiryDate                             | Refresher Training<br>Due-Date/Eligibility                                                                     |
| Si                      | No. Certificate No<br>1 ARECOVID204168059                                                  | Course<br>Name                         | CourseType<br>Name<br>Retail and<br>Distribution                  | Past Trainings Deta<br>CourseSubType Name<br>Advance Retail & Distribution<br>& COVID                                   | ails<br>CourseSector<br>Name<br>NA | Training<br>Type | ExpiryDate<br>06-11-2024               | Refresher Training<br>Due-Date/Eligibility<br>06-05-2024<br>"(eligible for refreshe<br>training)               |
| SI                      | Certificate No           1         ARECOVID204168059           2         BMACOVID103168058 | Course<br>Name<br>3 ADVANCE<br>5 BASIC | CourseType<br>Name<br>Retail and<br>Distribution<br>Manufacturing | Past Trainings Deta<br>CourseSubType Name<br>Advance Retail & Distribution<br>& COVID<br>Basic Manufacturing &<br>COVID | CourseSector<br>Name<br>NA         | Training<br>Type | ExpiryDate<br>06-11-2024<br>06-12-2025 | Refresher Training<br>Due-Date/Eligibility<br>06:05-2024<br>"(eligible for refreshe<br>training)<br>06:06-2025 |

**Step 5**: Details of available refresher training if any will appear.

|         |                 |                  |                       |                   |                   |             | P                | ast Traini           | ngs Det         | tails                                                                                                    |                |       | -          |      |                     |                             |
|---------|-----------------|------------------|-----------------------|-------------------|-------------------|-------------|------------------|----------------------|-----------------|----------------------------------------------------------------------------------------------------|----------------|-------|------------|------|---------------------|-----------------------------|
| riad SN | ŧo.             | Certificate No   | Course Nam            |                   | CourseType N      | ame         |                  | Course SubTyp        | : Name          |                                                                                                    | CourseSector   | Name  | Training T | ype  | ExpiryDate          | Refresher Tr<br>Date/Eli    |
|         | 1 AR            | ECOVID2041680596 | ADVANCE               | R                 | stail and Distrib | oution      | Advanc           | e Retail & Distri    | ution & COV     | D                                                                                                    | NA             |       |            |      | 06-11-2024          | 05-05<br>"(eligible for ret |
|         | 2 BM            | ACOVID1031680586 | BASIC                 |                   | Manufacturin      | 9           | Ba               | lic Manufacturin     | g & COVID       |                                                                                                    | NA             |       |            |      | 06-12-2025          | 06-06                       |
| 3       | 3 TB            | MCOVID2001680585 | TOT                   | B                 | lasic Manufacti   | uring       | Basic            | Manufacturing        | COVID TOT       |                                                                                                    | NA.            |       |            |      | 22-11-2025          | 22-05                       |
|         | Salart          |                  | Training 0            | Course            | Course            | Sub         | Course           | Training             | Dectoor         | The second second second second second second second second second second second second second second second se | Conter         |       |            |      | Section             | Saute Tra                   |
|         | Select<br>Batch | Batch Code       | Training C<br>Mode Cu | Course<br>ategory | Course<br>Type    | Suh<br>Type | Course<br>Sector | Training<br>Schedule | Partner<br>Name | Name                                                                                                    | Center<br>Name | State | District   | City | Seating<br>Capacity | Seats Tra<br>available f    |

**Step 6**: The FSS has to select a refresher training batch of the relevant course category & course type by clicking on **1** icon.

| rainings.                              |       |                    |                       |         |                            |                                                | P                | ast Traini                                    | ngs De          | tails           |                             |                                    |          |         |                     |                    |                                    |
|----------------------------------------|-------|--------------------|-----------------------|---------|----------------------------|------------------------------------------------|------------------|-----------------------------------------------|-----------------|-----------------|-----------------------------|------------------------------------|----------|---------|---------------------|--------------------|------------------------------------|
| Transga                                | SNo   | Castilicate No.    | Course Nam            |         | ourse Tone N               |                                                |                  | Course Sub Ten                                | . Name          |                 |                             | Name                               | Training |         | FamilyaData         | Refrest            | er Training Due-                   |
| a Certificate Described                | 1     | ARECOVID2041680595 | ADVANCE               | Re      | tail and Distri            | bution                                         | Advanc           | e Retail & Distri                             | bution & COV    | dip             | NA                          |                                    |          |         | 06-11-2024          | *(aligible )       | 6-05-2024<br>ir refresher training |
| natur Taxong<br>Rectigitation on these | 2     | BMACOVID1031580586 | BASIC                 |         | Manufacturia               | 19                                             | Ba               | sic Menufecturin                              | g & COVID       |                 | NA                          |                                    |          |         | 06-12-2025          |                    | 6-05-2025                          |
| Owners                                 | 3     | TBMCOVID2001680585 | TOT                   | B       | asic Manufact              | uring                                          | Basic            | Manufacturing                                 | COVID TO        | T               | NA                          |                                    |          |         | 22-11-2025          | 3                  | 2-05-2025                          |
|                                        | Se Ba | tch Batch Code     | Training C<br>Mode Ca | ategory | Course<br>Type             | Sub<br>Type                                    | Course<br>Sector | Training<br>Schedule                          | Partner<br>Name | Trainer<br>Name | Center<br>Name              | State                              | District | City    | Seating<br>Capacity | Seats<br>available | Training<br>fee                    |
|                                        |       | ARECOVID204/03222  | offline A             | ADVANCE | Retail and<br>Distribution | Advance<br>Retail &<br>Distribution<br>& COVID | NA               | 15-05-2024<br>10 00 / 15-<br>05-2024<br>18 00 | FSSAI           | Thammalah<br>ND | IR<br>CANTEEN<br>Port Blair | Andaman<br>&<br>Nicobar<br>Islands | Nicobars | Nicober | 2                   | 2                  | 0                                  |
|                                        |       | (Turk)             |                       |         |                            |                                                |                  |                                               |                 |                 |                             |                                    |          |         |                     |                    |                                    |

Note: <u>Trainees should select and enrol in relevant refresher course only i.e. if the trainee</u> <u>earlier had attended Advance Catering training and his certificate has expired, then he</u> <u>has to select and enrol in Advance Catering refresher course only.</u> Step 7: After selecting the batch FSS can click on 'Enrol batch'.

| a Trainings                              |      |                     |            |         |                            |                                                | P      | ast Train                                     | ings De      | tails           |                             |                                    |            |         |            |             |                                    |
|------------------------------------------|------|---------------------|------------|---------|----------------------------|------------------------------------------------|--------|-----------------------------------------------|--------------|-----------------|-----------------------------|------------------------------------|------------|---------|------------|-------------|------------------------------------|
| ng Transnys                              | SNo. | Certificate No      | Course Nar |         | CourseType N               | ame                                            |        | Course Sub Typ                                | e Name       |                 | CourseSector                | Name                               | Training 1 | VP-     | EspiryDate | Refrest     | er Training Due-<br>e/Eligibility  |
| Lane                                     | -1   | ARECOVID2041680595  | ADVANCE    | Re      | stail and Distric          | bution                                         | Advanc | e Retail & Distri                             | bution & COV | dip             | NA                          |                                    |            |         | 06-11-2024 | "(elgible l | 6-05-2024<br>ir refresher training |
| Dahadar Taking<br>Dara Bartafanal adhala | 2    | BMACOVID1031580586  | BASIC      |         | Manufecturin               | 9                                              | Ba     | sic Manufacturie                              | g & COVID    |                 | NA                          |                                    |            |         | 06-12-2025 | 1           | 6-05-2025                          |
| Anala Datalia                            | 3    | TBMC:0VID2001680585 | TOT        | в       | asic Manufact              | uring                                          | Basic  | Manufacturing                                 | & COVID TOT  | r               | NA                          |                                    |            |         | 22-11-2025 | 4           | 2-05-2025                          |
|                                          | Bat  | ch Batch Code       | Mode C     | ategory | Туре                       | Туре                                           | Sector | Schedule                                      | Name         | Name            | Name                        | State                              | District   | City    | Capacity   | available   | fee                                |
|                                          |      | ARECOVID204/03222   | offline    | ADVANCE | Retail and<br>Distribution | Advance<br>Retail &<br>Distribution<br>& COVID | NA     | 15-05-2024<br>10 00 / 15-<br>05-2024<br>18 00 | FSSAI        | Thammalah<br>ND | IR<br>CANTEEN<br>Port Blair | Andaman<br>&<br>Nicobar<br>Islands | Nicobars   | Nicobar | 2          | 2           | 0                                  |
|                                          |      |                     |            |         |                            |                                                |        |                                               |              |                 |                             |                                    |            |         |            |             |                                    |

Step 8: After successful enrolment a Unique student ID will pop up in the next window.

| 🐑 🧇 🛪 🖼 Intotran.tssaugov.m/Hssal_t-Learning_Systems//loginProcess.tssa |                                                                            | ৎ ম | • |
|-------------------------------------------------------------------------|----------------------------------------------------------------------------|-----|---|
|                                                                         | Infotrain fssail gov in says<br>Unique student ID is JATECOVID204001600679 |     |   |
|                                                                         |                                                                            |     |   |
|                                                                         |                                                                            |     |   |
|                                                                         |                                                                            |     |   |
|                                                                         |                                                                            |     |   |
|                                                                         |                                                                            |     |   |
|                                                                         |                                                                            |     |   |
|                                                                         |                                                                            |     |   |

Step 9: Now, FSS has to go to 'Upcoming Trainings' section to download his/her admit card.

| FoSTaC                                                                                                    |                                                                                                    |                             |
|----------------------------------------------------------------------------------------------------|----------------------------------------------------------------------------------------------------|-----------------------------|
| =                                                                                                    |                                                                                                    | DASHBOARD Profile O Help? - |
| Course Enrollment<br>Today's Trainings<br>Upconting Trainings<br>Part Trainings/Certification workand<br>Update Name<br>Enrol Not Reference Training<br>Part Certificate Details<br>Notification | My Trainings<br>Click here to view details (Before<br>01/04/2022) of Older FOSTAC<br>website. Note You need to login<br>proceed.<br>OIM FORTAC @ |                             |
|                                                                                                    | A GARAN AND AN BULLE RECEIVED                                                                                                    |                             |

Step 10: FSS has to click on

symbol to download the admit card.

| eet II                                     | Incomi       | ing Trainings     |                |                                             |                  |                          |                                 |          |         |                                            |            |                 |                  |                        |
|--------------------------------------------|--------------|-------------------|----------------|---------------------------------------------|------------------|--------------------------|---------------------------------|----------|---------|--------------------------------------------|------------|-----------------|------------------|------------------------|
| 9 <sup>1</sup> 5h                          | how 4        | ing trainings     | ,              | v entries                                   |                  |                          |                                 |          |         |                                            |            |                 | Search:          |                        |
| nings                                      |              |                   | _              |                                             |                  |                          |                                 |          |         |                                            |            |                 |                  |                        |
| Certificate Dewnload                       | SNo.         | Batch Code        | Course<br>Type | Course<br>Subtype                           | Course<br>Sector | Training<br>Center/Venue | State                           | District | City    | Training<br>Schedule                       | TP<br>Name | Trainer<br>Name | Training<br>Type | Enroll Ad<br>Status Ca |
| ahar Training<br>Inging Suprad artificate) | 1            | ARECOVID204/03222 | ADVANCE        | Advance Retail<br>& Distribution &<br>COVID | NA               | IR CANTEEN<br>Port Blair | Andaman &<br>Nicobar<br>Islands | Nicobars | Nicobar | 15-05-2024<br>10:00 / 15-05-<br>2024 18:00 | FSSAI      | Thammaiah<br>ND | offline          | Active                 |
| 50                                         | howing 1 to  | of of tentries    |                |                                             |                  |                          |                                 |          |         |                                            |            |                 |                  | Previous 1             |
|                                            | ihowing 1 to | a t of t entries  |                |                                             |                  |                          |                                 |          |         |                                            |            |                 |                  | Previous 1             |
|                                            | itowing 1 to | IT OT ANNIA       |                |                                             |                  |                          |                                 |          |         |                                            |            |                 |                  | Previous 1             |
|                                            | t to         | 1777 2005         |                |                                             |                  |                          |                                 |          |         |                                            |            |                 |                  | Previous 1             |
|                                            | bowing 11    | 17 17 1001        |                |                                             |                  |                          |                                 |          |         |                                            |            |                 |                  | Previous 1             |

Step 11: Take Printout of the admit card and attend the training.

Note: Before attending the training it is the responsibility of the trainees to contact the Training Partner regarding availability of seat, training venue and payment of fee.